# レセコンコードが全角の薬品で薬価更新されない不具合修正について

ご利用中のレセコンでレセコンコードに全角(漢字)を使用している場合、レセコンから医薬品マスタを 取込しても、薬価更新がされない不具合が発生しております。

下記薬品は一例)

「情」ボタン→履歴情報画面でレセコンコードに漢字が含まれる薬品の薬価が旧薬価のままになっている

| 1 | 更用禁止 その           | 他 呼び出し<br>] <mark>アエンカナ</mark> | ਕ<br>℃調剤用           | <sup>薬品名</sup><br>亜鉛華軟育「ホエ・ | ۱             |   | 単位<br>g | レセコン:<br> アエンカナ     | ⊐∽ト<br>O調剤用   | 113別医薬<br>264970 | 品CD<br>)4M1120 | レセフト電算CC<br>662640903 | ) д<br>3 <mark>;</mark> |
|---|-------------------|--------------------------------|---------------------|-----------------------------|---------------|---|---------|---------------------|---------------|------------------|----------------|-----------------------|-------------------------|
|   | <b>莱価</b><br>2.20 | <b>単価</b><br>2.42              | 旧 <b>莱価</b><br>2.20 | 旧単価メーカ名<br>2.42 ヴィアトリス製薬    | 仕入先<br>アルフレッサ | [ | 在庫数     | <del>支</del><br>調整数 | 全在庫設定<br>在庫期間 | <b>人</b><br>在庫日数 | 確保日数           | 標準発注数                 | 미ットゥ                    |
|   | 履歴情報              | 他店情報                           | JAN情報               |                             |               |   |         |                     |               |                  |                |                       |                         |

修正のツールを作成しましたので、下記の作業を行って下さい。

### ※作業を行う前に必ず薬VANポータル→バックアップ(センター)を行って下さい。

| 🗼 薬VANポー   | タル              |          |          |            |                         |          | - |       | ×        |
|------------|-----------------|----------|----------|------------|-------------------------|----------|---|-------|----------|
| 新着情報(2     | 023/12/14 08:46 | i20)時点   |          |            |                         |          |   | 2023  | 3.1101   |
| -          |                 |          |          |            |                         |          |   | い再読う  | <u>ک</u> |
| リリース日      |                 |          |          | 確認         |                         | タイトル     |   |       |          |
| 2028/11/21 | バージョンアップ        | 通常       | <b>#</b> | 確認済        | 薬VAN配信のお知らせ             |          |   |       |          |
| 2023/11/06 | バージョンアップ        | 通常       | =        | 確認済        | 薬VAN バージョンアップ(ヒート・バラ管理) |          |   |       |          |
| 2023/09/29 | お知らせ            | !重要      | 22       | 確認済        | インボイス対応のお知らせ            |          |   |       |          |
|            |                 |          |          |            |                         |          |   |       |          |
|            |                 |          | _        |            |                         |          |   |       | -        |
| #          | -               |          |          |            |                         |          |   | _     |          |
| 11 XIVA_1  |                 |          |          |            |                         |          |   |       |          |
| ×          | <b>奉VAN</b>     | <b>*</b> | 恐へ左      | 康デーな送付     |                         |          |   |       |          |
|            | <b>↓</b> ~····  | -        | ar vi1   |            | •                       |          |   |       |          |
| デー内管理メニ    | 7-              |          |          |            |                         |          |   |       | _        |
| / / 8*1/-  |                 |          | _        |            |                         |          |   |       |          |
| -<br>1595  | アップ(USBなど)      | 15       | ックアッ     | ブ(センター)    |                         |          |   |       |          |
|            |                 | 20       | 128/12   | 14 8:47:22 |                         |          |   |       |          |
| サポートメニュー   | -0              |          |          |            |                         |          |   | -     | _        |
|            |                 |          |          |            |                         |          |   |       |          |
| 01         | (ある問合せ          |          | 動面       | マニュアル      | SER REAPH               | 🔘 お問い合わせ |   | 高操作機能 |          |
| 0          |                 |          |          |            |                         |          |   |       |          |
| -          |                 |          |          |            |                         |          |   |       |          |
| 1 🛃        | ンストーラー          |          | 2        | ノール        |                         |          |   |       |          |
|            |                 |          |          |            |                         |          |   |       |          |
|            |                 |          |          |            |                         |          |   |       |          |
|            |                 |          |          |            |                         |          |   | ×綜了   |          |

※バックアップ機能(センター)を実行する時に下記のメッセージが表示される場合は

「開く」をクリックして下さい。

| Microsoft Acc                     | ess のセキュリティに関する通知                                         |                  | ?              | ×          |
|-----------------------------------|-----------------------------------------------------------|------------------|----------------|------------|
| 🔶 t‡3                             | リティに影響を及ぼす可能性のある                                          | 問題点が検            | 知されま           | した。        |
| 警告: このコンデ<br>ん。このコンテン<br>き、このコンテン | テンツの発行元が信頼できるかどうか<br>ツが重要な機能を備えており、発行:<br>ツは無効のままにしてください。 | を確認する<br>元が信頼で   | ことはで<br>きる場合   | きませ<br>うを除 |
| ファイルのパス:                          | C:¥SDN¥tanavan¥KusuriVan                                  | PG.mde           |                |            |
| このファイルには、<br>れている可能性<br>すか?       | お使いのコンピューターに損害を与え<br>があります。このファイルを開きますか、                  | る危険なコン<br>それとも操く | /テンツが<br>乍を取り; | 含ま<br>肖しま  |
| 詳細情報                              |                                                           |                  |                |            |
|                                   |                                                           | HK D             | \$P>           | セル         |

#### 今後の注意点

今後も表示が出た場合は「開く」をクリックしてください。バックアップ処理が開始します。

# ツールのダウンロード

1.薬VANポータルから【サポートメニュー】→【ツール】に進んでください。

| 調剤薬局専用の在庫管理 |        | で あ し で あ し の あ し の あ し の あ し の あ し の あ し の あ し の あ し の あ し の も し の も し む も し の も し む も し む む む む む む む む む む む む む む む | <b>クラ情報システム株</b><br>県丸亀市中津町 151<br>0877-56-1170 / F.<br>よ平日8:30~1 | <b>式会社</b><br>15 番地<br>AX 0877-56-1223<br>7 : 0 0 | 聞い合わせる<br>←<br>TeamViewer |
|-------------|--------|----------------------------------------------------------------------------------------------------|-------------------------------------------------------------------|---------------------------------------------------|---------------------------|
| ホーム         | 導入前FAQ | 導入後FAQ                                                                                                    | 店舗システム                                                            | 本部システム                                            | 各種資料                      |
| ツール関連       | 手順書    | 業務マ                                                                                                    | ニュアル                                                              | インストーラ                                            | その他                       |

2.「薬VANDBリカバリツール.zip」をダウンロードして下さい。

| 薬VANDBリカバリツール・zip | 葉VANDBリカバリツール | 2023/12/07 | 1247KB | ダウンロード |
|-------------------|---------------|------------|--------|--------|
|                   |               |            |        |        |

※ご利用環境によっては、ダウンロードボタンをクリックした際に、下記表示が出る場合があります。 この場合は「開く」をクリックして下さい。

| <b>1</b> | 薬VANDBリカバリッ | /ール.zip で行う操作を選んでく | ださ     |
|----------|-------------|--------------------|--------|
|          | 開く          | 名前を付けて             | $\sim$ |

3.画面にメッセージが出てきたら「保存」をクリックして下さい。

| ファイルを開く(O) 保存(S) ▼ キャンセル(C) | 葉VANDBリカバリツール.zip | を開くか、または保存しますか? |         | ×        |
|-----------------------------|-------------------|-----------------|---------|----------|
|                             |                   | ファイルを開く(0)      | 保存(S) ▼ | キャンセル(C) |

4.「ダウンロードが完了しました」と表示されたら「フォルダーを開く」をクリックします。

| <br>薬VANDBリカバリツール.zip | のダウンロードが完了しました。 |              |             | ×            |
|-----------------------|-----------------|--------------|-------------|--------------|
|                       |                 | ファイルを聞く(0) 🔻 | フォルダーを開く(P) | ダウンロードの表示(V) |

5.「薬VANDBリカバリツール.zip」が保存されている事を確認して下さい。

| PC > ダウンロード >                | ~ | <ul> <li>ク ダウンロードの</li> </ul> | 検索       |          |   |
|------------------------------|---|-------------------------------|----------|----------|---|
| <b>^</b> 名前                  |   | 更新日時                          | 種類       | サイズ      | ^ |
| ✓ 先週 (3) ○ 葉VANDBリカバリツール.zip |   | 2023/12/07 10:53              | ZIP ファイル | 1,248 KB |   |

6.「薬VANDBリカバリツール.zip」を右クリックして「解凍」→「ここに解凍」を選んで下さい。 ※ご利用の環境によっては「展開」を選択し「すべて展開」で進んで下さい。

| 📔 薬VANDBリカバリツール.z | tip | 2023/12/07 10:53             |    | ZIP ファイル     | 1,248 KB |  |
|-------------------|-----|------------------------------|----|--------------|----------|--|
|                   |     | <b>開く(O)</b><br>SAKURAで開く(E) |    |              |          |  |
|                   |     | 解凍(X)                        | >  | デスクトップに解凍(D) |          |  |
|                   |     | 圧縮(U)                        | >[ | ここに解凍(H)     |          |  |
|                   | Ŕ   | 共有                           |    | 出力先を指定して解凍   | (S)      |  |

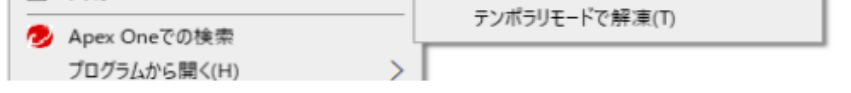

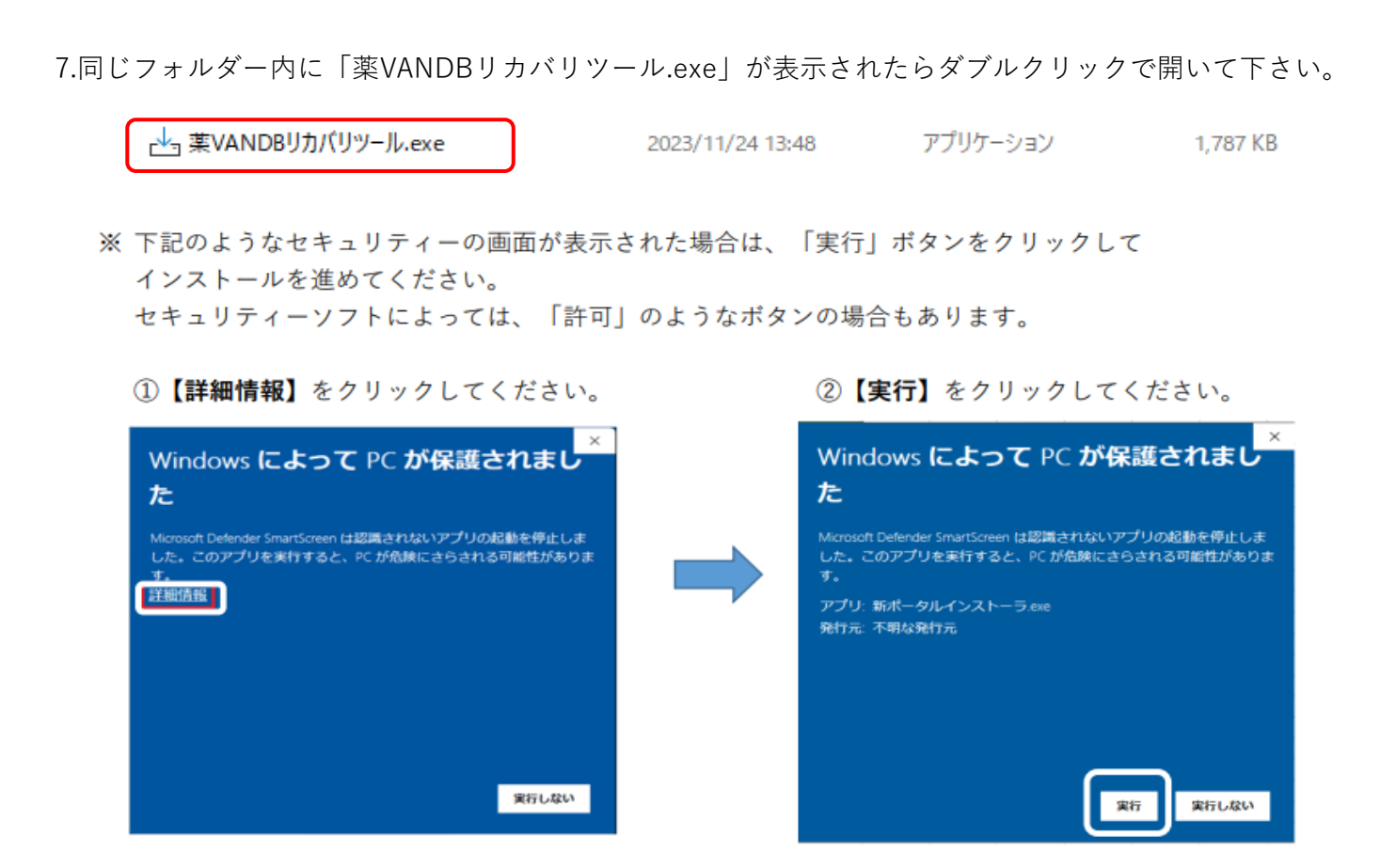

## ツールの実行

#### ツールを実行する時は薬VANを終了して下さい。

- 1.「薬VANDBリカバリツール.exe」をダブルクリックします。
  - インストール先の指定画面が表示されるので「次へ」をクリックして下さい。

| 🔜 葉VANDBリカパリツール パージョン 1.0 セットアップ - 🗆                    | ×    |
|---------------------------------------------------------|------|
| インストール先の指定<br>薬VANDBリカバリツール のインストール先を指定してください。          |      |
| 葉VANDBリカバリツール をインストールするフォルダを指定して、「次へ」をクリックし<br>てください。   |      |
| 続けるには「次へ」をクリックしてください。別のフォルダーを選択するには「参照」をクリックして<br>ください。 |      |
| C:¥SDN 参照(R)                                            |      |
|                                                         |      |
|                                                         |      |
| このプロガラムは最低 1 7 MB のディスク空き領域を必要とします。                     |      |
|                                                         |      |
| (大へ回) キャンセ                                              | ll I |

2.インストール準備完了画面が表示されるので、「インストール」をクリックします。

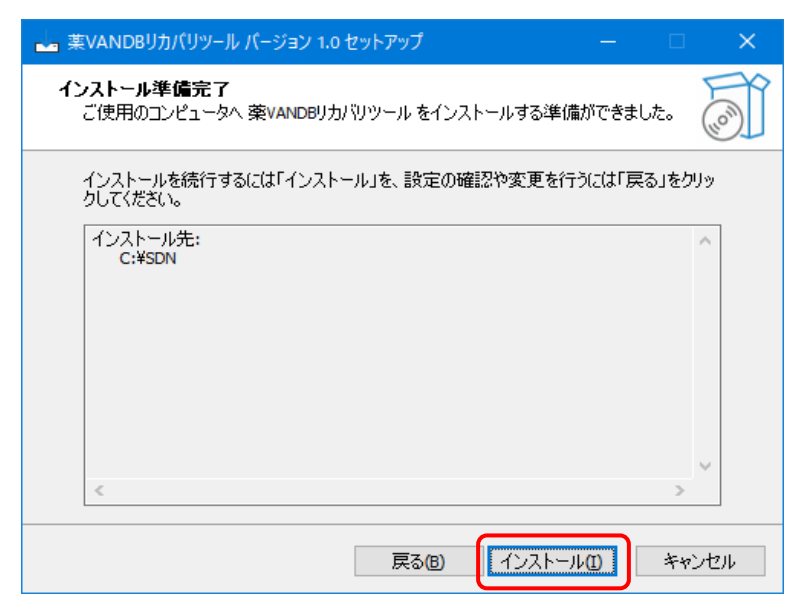

3.ツールが自動的に実行されます。下記の画面が表示された場合、「コンテンツの有効化」を クリックしてください。

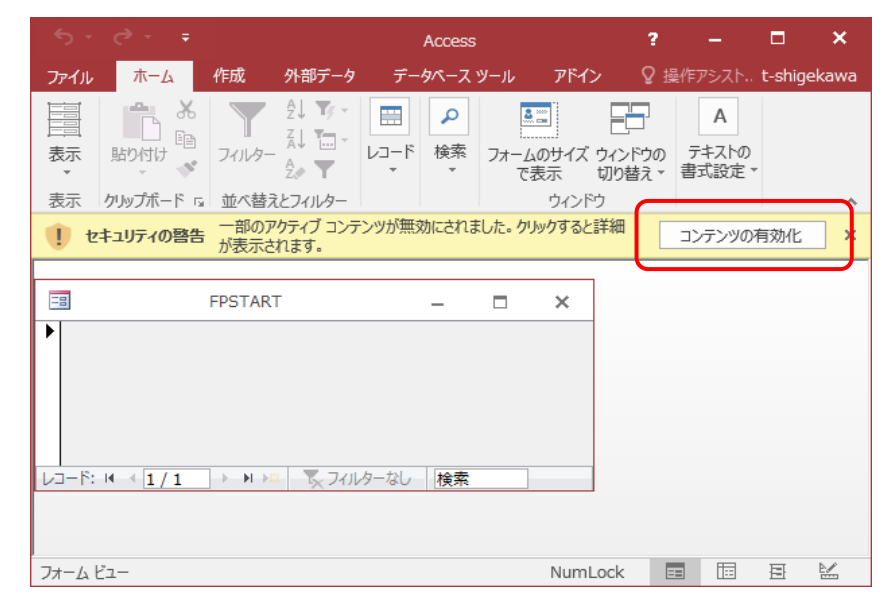

4.完了画面が表示され、ツールが終了します。「OK」をクリックして下さい。

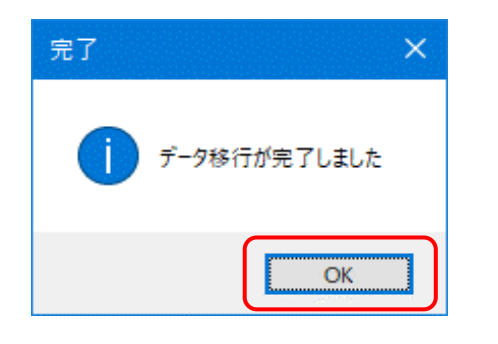

5.ご利用のレセコンから医薬品マスタを出力してください。

6.薬VANを起動し、レセコンデータ取込画面より、医薬品マスタ取込を行ってください。

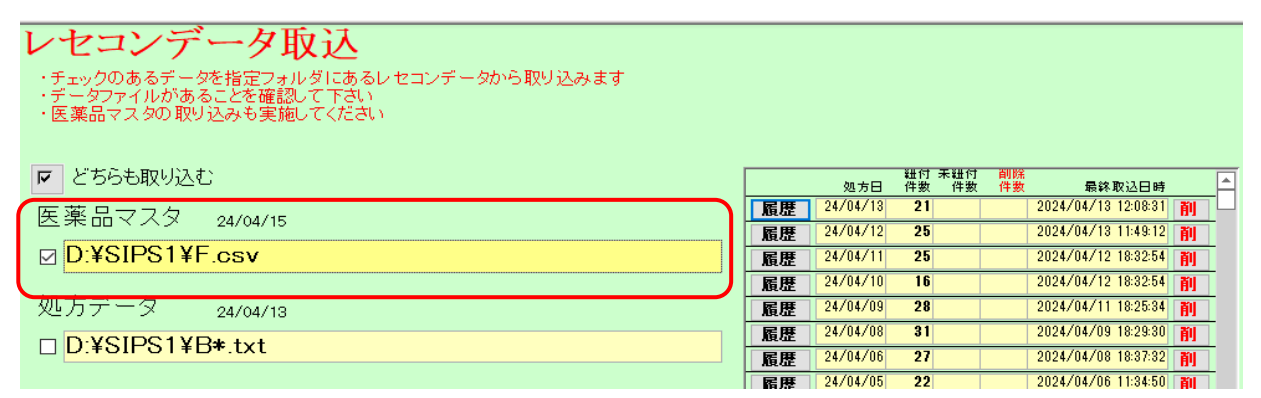

7.取込完了しましたら、トップ画面よりレセコンコードが全角(漢字)になっている薬品の

<u>薬価が更新されているか確認してください。</u>

## 共有データの再計算

薬VANを起動して在庫共有の〇や△が表示されていない場合は再計算が必要です。

1.「設定」→「メンテナンス」→「再計算処理」に進んで下さい。

| ファイル | 木一ム | 作成 外部データ | データベース ツール       | アドイン    | ヘルプ | Q | 何をしますか |
|------|-----|----------|------------------|---------|-----|---|--------|
| 発注▼  | @ * | 値引・値増▼   | <b>779 - 🔊 🔊</b> | Z↓ ¥⁄ ¥ |     |   |        |

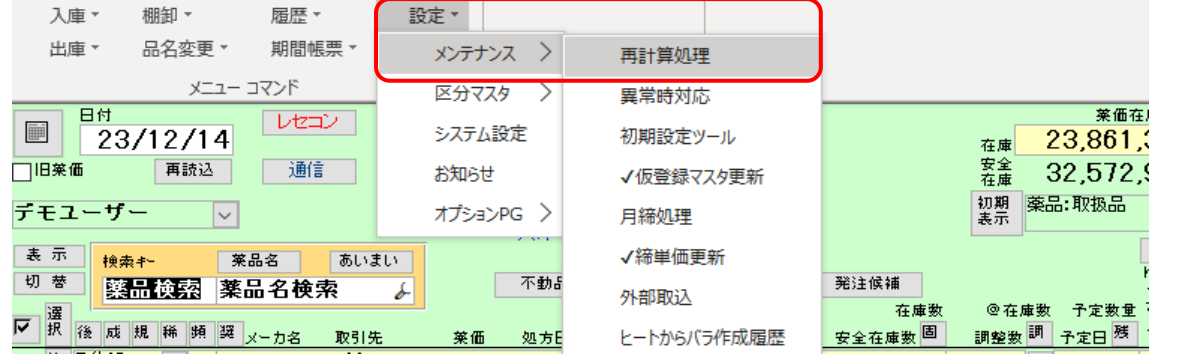

2.「共有データ再計算」→「はい」に進んで下さい。

| 再計算 <b>処</b> 理 |               |
|----------------|---------------|
| 共有データ再計算       | 見積比較帳票        |
| 品名変更在庫再計算      | 確認 ×          |
|                | (はい(Y) いいえ(N) |

3.「OK」をクリック、在庫共有情報が表示されている事を確認して下さい。

|                                                                                                    | 引渡可能金額 仕入率     |
|----------------------------------------------------------------------------------------------------|----------------|
|                                                                                                    | 2,040,412 0.00 |
| □旧業価 再読込 通信 <sup>発注</sup> 23/10/17 発注未確定(発注)/未送信あり <u>客</u> 業 32,572,977 2,57                                                                                                    |                |
| 住人 23/10/18 仕入未確定(仕入)あり (11年) (11年) (114) (114) |                |
| デモユーザー ▽ 移動 23/10/18出庫未確定(社内,社外)/未送信あり 28点 (************************************                                                                                                    |                |
| 人庫未確定(社内,社外)あり 下来世世 _ 20(10)                                                                                                    |                |
| 表示 検索+- 茶品名 あいまい 回回切客 23/10/                                                                                                    | 18に支信した共有ナーダを表 |
| 切 夢     茶品 絵 素 「 茶品 本 新品 期限切迫品 過剰品 発注候補 ててて の てて                                                                                                    | にてったためかぎ       |
|                                                                                                    | 23             |
|                                                                                                    | _              |
|                                                                                                    |                |
|                                                                                                    |                |
|                                                                                                    |                |
| 「「「「アパビ01 ▽△ アイビーティカブセル100 0.2 0.2 再計算が完了しました」                                                                                                    |                |
| □ 後先内 □ 大鵬業品工#デモ12卸 34.70 23/10/09/2025/08 マ ¥174 1                                                                                                    |                |
| 「 値 7/701  ↓ △ アイファガン 点眼 速0 1% 05                                                                                                    |                |
|                                                                                                    |                |
|                                                                                                    |                |
|                                                                                                    |                |
| □ 後 元 内 刷 □ 大日本住友! デモ12卸 108.50 23/09/06 2025/04 マ ¥10.199 80 錠                                                                                                    |                |
| 「怖 アエン22 ▽△(局)亜鉛華軟骨「ヨシダ」 18.6 620.00 ▼                                                                                                    |                |
| □ 後先外 □ 吉田製薬 デモ12部 252 23/10/10 2025/12 □ ¥1562 200 g                                                                                                    |                |

作業は以上になります。

操作・エラー表示などご不明な点がございましたら 0877-56-1170 にご連絡お願いします。 ※最初に音声ガイダンスが流れます。 薬VANの操作方法になりますのでガイダンス番号は1→1を選択して下さい。